### Section 1: Referrals and Vacancies (pg. 1-4)

- 1. How to Access Your Agency Referrals
- 2. Inputting Vacancies (Steps 2-5)
- 3. Accepting Referrals (Steps 6-8)
- 4. Denying Referrals (Step 9-10)

### Section 2: Contact Information (pg. 5-10)

- 1. Where to Find Contact Tab
- 2. How to send messages to case manager
- 3. Where to find contact info inside the VI-SPDAT
- 4. Other Programs Client is Connected With
- 5. How to Create a Public Alert

**Step 1:** You must be in your agency's side of HMIS. Select the Referrals option in the top righthand corner of the screen below your name.

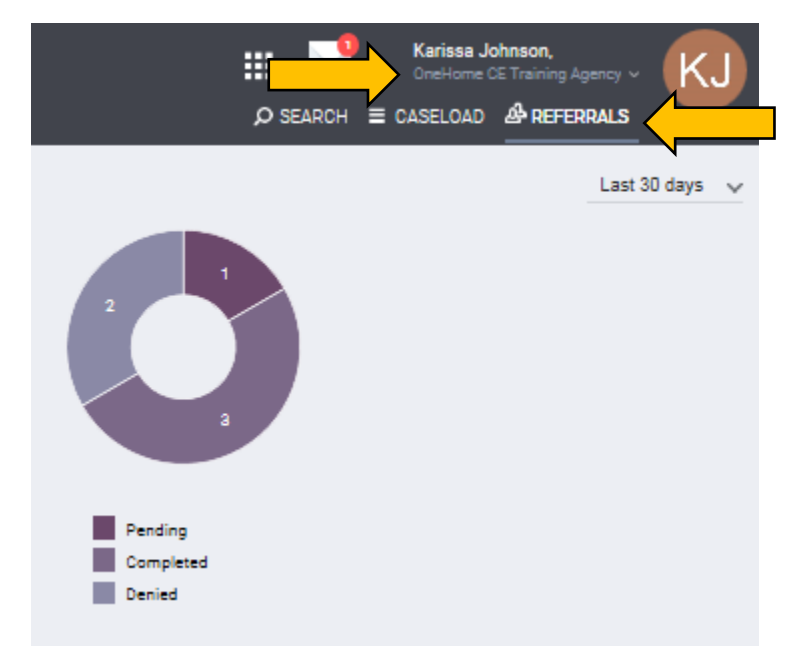

#### **INPUTTING VACANCIES**

**Step 2:** To enter vacancies, select the **'Availability'** tab. In this tab, you will find all your agencies programs listed. Select the program with the vacancy that you'd like to enter

| OneHome CE Training Agency                                                      |                   |                      |                 |   |
|---------------------------------------------------------------------------------|-------------------|----------------------|-----------------|---|
| REFERRALS                                                                       |                   |                      |                 |   |
| Pending Community Queue Completed Denied Sent Availability Program Availability |                   |                      |                 |   |
| OneHome_CES Training Program                                                    | FULL AVAILABILITY | LIMITED AVAILABILITY | NO AVAILABILITY | ~ |
|                                                                                 |                   |                      |                 |   |

**STEP 3:** From this screen, you can add a single vacancy or multiple vacancies.

| Program Availability                                           |    |
|----------------------------------------------------------------|----|
| OneHome_CES Training Program                                   |    |
| AVAILABLE OPENINGS                                             |    |
| 03/07/2019 stairs, no outlets near bed                         | 区面 |
| 03/27/2019 4th floor unit, elevator, apt is not ada accessible |    |
| 03/08/2019 none                                                |    |
| 03/11/2019 Jas made this                                       |    |
| 03/12/2019 x-files are the best files                          |    |
| There are no reserved openings                                 |    |

**Step 4:** When you select add an opening, this screen pops up. The date you should be entering is the date the opening is available, not the current date. Best practice is to ensure the OneHome Coordinators have at least 30 days-notice of upcoming vacancies. You can also add additional notes like, stairs, or 2<sup>nd</sup> floor unit. No need to include eligibility requirements in these notes. Those go somewhere else.

| ADD AN OPENING   |                                                     | $\otimes$ |
|------------------|-----------------------------------------------------|-----------|
| Date             |                                                     | 25        |
| Additional Notes | < March 2019 >                                      | ~         |
|                  | Su Mo Tu We Th Fr Sa<br>1 2                         | ~         |
|                  | 3 4 5 6 7 8 9<br>10 <u>11</u> 12 13 14 15 16 CANCEL |           |
|                  | 17 18 19 20 21 22 23<br>24 25 26 27 28 29 30        |           |
|                  | 31                                                  |           |

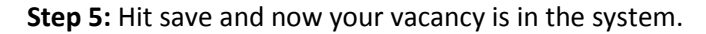

#### **ACCEPTING REFERRALS:**

**Step 6:** To accept a referral, make sure you are in the referrals section of the system and you are still in your agency's section of HMIS.

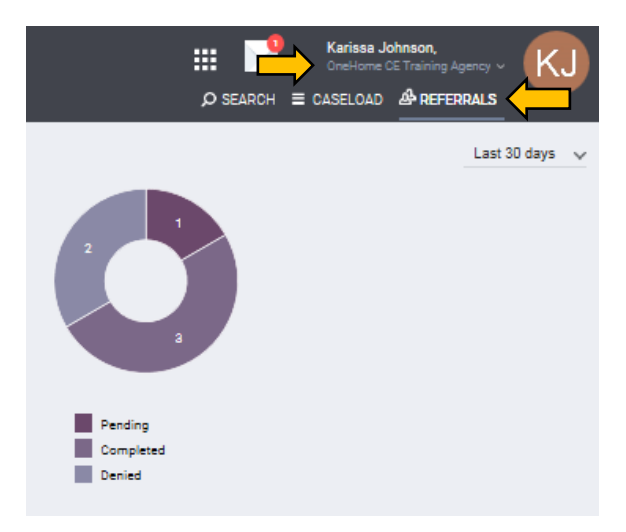

**Step 7:** Select the pending tab. This is where the referrals tab will automatically send you ③. You'll see clients listed at the bottom of this tab. Just hover your mouse over the left side of the client's name and you'll see an option to edit the client's referral.

| Colorado Training Agency                                                                          |               |                        |                                      |
|---------------------------------------------------------------------------------------------------|---------------|------------------------|--------------------------------------|
| Dashboard Pending / Queue Analysis Completed                                                      | Denied Sent A | vailability Open Units |                                      |
| Pending Referrals                                                                                 |               |                        |                                      |
| Search                                                                                            | Mode          | Standard               |                                      |
| Eligible Clients Only                                                                             | Sort By       | Default                |                                      |
|                                                                                                   |               |                        | SEARCH                               |
| Client                                                                                            | Referral Date | Qualified              | Days Pending                         |
| Cinder Ella<br>Program: Permanent Housing Program<br>Referred by: OneHome CE Training Agency      | 02/28/2019    | Reassigned             | 12 total<br>12 pending               |
| Melvin Frohike     Program: Permanent Housing Program     Referred by: OneHome CE Training Agency | 03/11/2019    | Reassigned             | O total<br>O pending<br>O in process |

**STEP 8:** Once you're in the client referral, scroll down to status. There are 4 status options. Pending, Pending in Process, Denied and Expired. **To accept a referral, just select Pending in Process**. That lets the OneHome Coordinators know that you have seen the referral and accepted it on a preliminary basis.

| REFERRAL: EDIT                 |                            |
|--------------------------------|----------------------------|
| Client                         | Cinder Ella                |
| Referred Program               | Permanent Housing Program  |
| Referred to Agency             | Colorado Training Agency   |
| Referring Agency               | OneHome CE Training Agency |
| Referred Date                  | 02/28/2019 10:25 AM        |
| Days Pending                   | 12 day(s)                  |
| In Process                     | 0 day(s)                   |
| Qualified                      | Reassigned                 |
| VI-F-SPDAT-V2-OneHome<br>score | 18                         |
| Referred by Staff              | Kerri Canataro             |
| Case Manager                   | Select V                   |
| Last Activity                  | 03/11/2019 CHECK-IN        |
| Status                         | Pending 🗸                  |

**STEP 8 NOTE:** You can also review the profile from this screen. you can do that by hitting their name to review client profile. *You can also review the HUD intake by changing your agency to OneHome.* If you see something glaring that they are not eligible, say it's a TAY program and they are 65 you can deny immediately.

#### **DENYING REFERRALS**

**STEP 9:** If you deny a referral, you must provide a reason. There are over a dozen reasons in the drop-down section of the Denied Reason section. You can also enter a note.

| Status                  | Denied      | ~        |
|-------------------------|-------------|----------|
| Send to Community Queue | Select 🗸    |          |
| Denied Reason           | Select      | ~        |
| Denied Message          |             |          |
| Private                 |             |          |
|                         | SAVE CHANGE | S CANCEL |

**STEP 9 NOTE**: The **Send to Community Queue** option should always select **yes** if the household is denied, but still literally homeless. Say for example, they don't want to live in Denver. Select **no** if household is not literally homeless only. For example, if you reach out to them and turns out they moved to FL to live with their spouse.

## **SECTION 2:**

Once you have tentatively accepted a client into "Pending, In Process", your agency should make every effort to find this client and to work with them. The next section outlines the multiple steps that you should take to find a client and provides guidance on how to find contact information in various parts of the HMIS system.

## Where to Find Contact Information

**Step 1:** Go to Client Profile page and select the CONTACTS Tab.

| Bro Metheus<br>PROFILE HISTORY SERVIC | ES PROGRAMS ASSESSMENTS |                | NOTES                          |
|---------------------------------------|-------------------------|----------------|--------------------------------|
| CLIENT PROFILE                        |                         |                |                                |
| Social Security Number                | XXX - XX - 2223 🔞       |                |                                |
| Quality of SSN                        | Full SSN Reported       | ~              |                                |
| Last Name                             | Metheus                 |                |                                |
| First Name                            | Bro                     |                |                                |
| Quality of Name                       | Full name reported      | ~              |                                |
| Quality of DOB                        | Full DOB Reported       | ~              |                                |
| Date of Birth                         | 05/16/1978              | Adult. Age: 41 | UNIQUE IDENTIFIER<br>8ED7721F0 |

Step 2: Please call, and email all numbers and contacts listed to maximize potential for contacting client.

| E  | Bro M            | letheus        |          |             |             |           |         |              |                       |            |           |
|----|------------------|----------------|----------|-------------|-------------|-----------|---------|--------------|-----------------------|------------|-----------|
|    | PROFILE          | HISTORY        | SERVICES | PROGRAMS    | ASSESSMENTS | 5 FILES   | CONTACT | LOCATION     | NOTES                 |            |           |
| СІ | LIENT CO         | ONTACTS        |          |             |             |           |         |              |                       | ADD CO     | NTACT 🕂   |
|    |                  |                |          |             |             |           |         |              |                       |            |           |
|    |                  | Contact Type   | Name     | e           |             | Phone     |         | Email        |                       | Date       |           |
| C  | $\triangleright$ | Client         | Bro      | Metheus     |             | 901-999-8 | 8888 🕑  | BossBro@bo   | ssesrus.com           | 07/01/2019 |           |
|    | $\triangleright$ | Case Manage    | er Basi  | c Bro       |             | 555-555-  | 5555 🕓  | basicbro@roo | ckingaplaidshirt.com  | 07/01/2019 |           |
|    | $\triangleright$ | Friend/Family  | y Nah-   | Bro (child) |             | 323-000-0 | 0000    | none@NOTAI   | BOUTTHATEMAILLIFE.COM | 07/01/2019 | $\square$ |
|    | (hide i          | inactive conta | icts)    |             |             |           |         |              |                       |            |           |

## How to Send Messages to Case Manager

**Step 1:** Go to the client's profile page to view the existing case manager. This information is located on the bottom righthand side of the profile page. Click on the icon next to the case manager's name and a 'send message' option will appear.

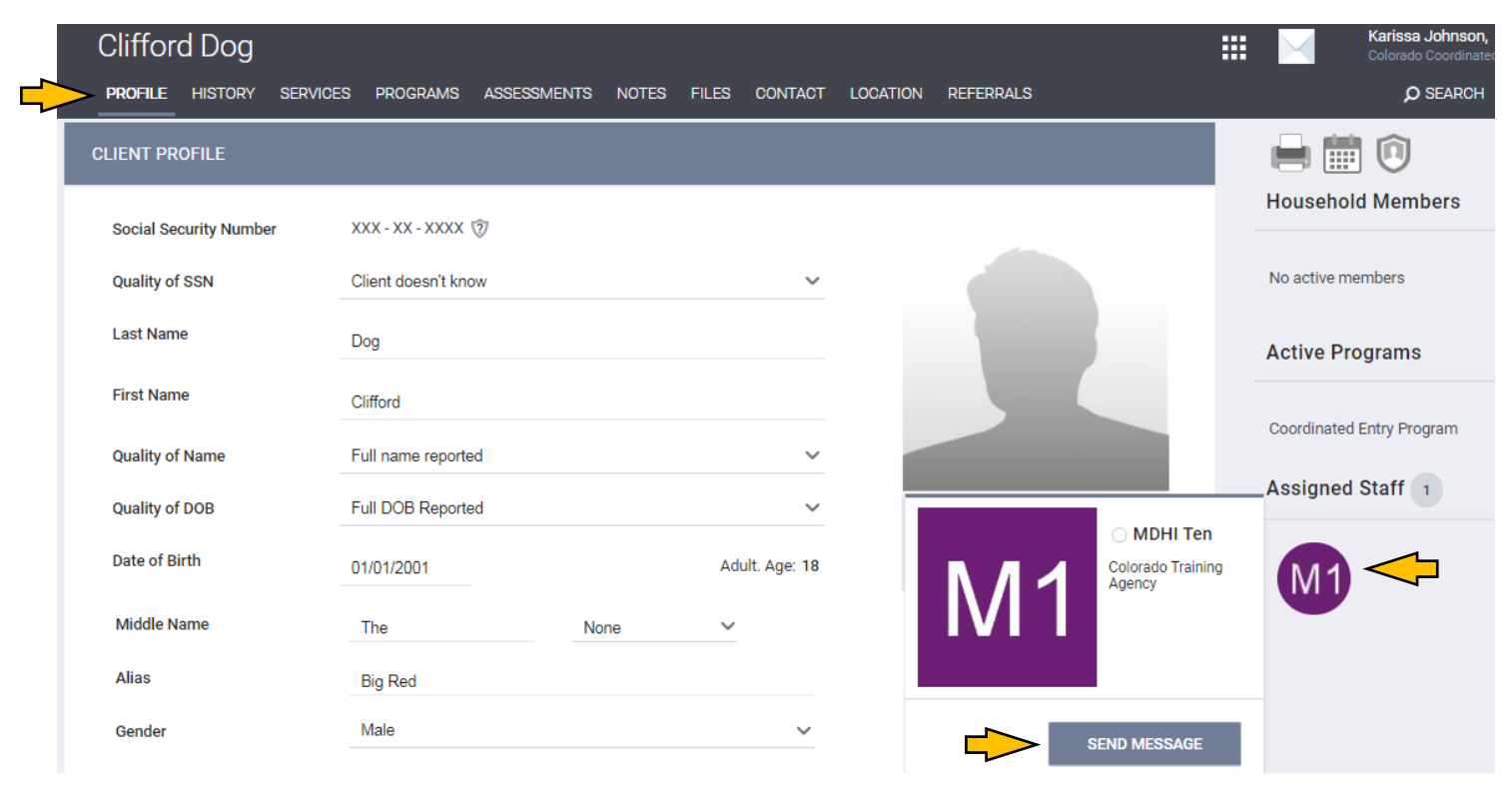

# Where to Find Contact Info within the VI-SPDAT Survey

**Step 1:** Once you're on the client's page, select the assessments tab, and choose which assessment you would like to review. (Make sure you're in the OneHome Agency)

| Optimus Prime Profile history services                                            | NOTES FILES CONTACT | LOCATION REFERRALS |                         |  |   |  |  |  |  |
|-----------------------------------------------------------------------------------|---------------------|--------------------|-------------------------|--|---|--|--|--|--|
| ASSESSMENTS                                                                       |                     |                    |                         |  |   |  |  |  |  |
| There are no results to display                                                   |                     |                    |                         |  |   |  |  |  |  |
| ASSESSMENT HISTORY                                                                |                     |                    |                         |  |   |  |  |  |  |
| Assessment Name                                                                   |                     | Completed          | Details                 |  |   |  |  |  |  |
| VI-SPDAT Prescreen for Single Adults [V2]<br>Colorado Training Agency             |                     | 03/11/2019         | VI-SPDAT-V2: 12         |  | ē |  |  |  |  |
| [OneHome] Coordinated Entry Initial Screener<br>OneHome CE Training Agency        |                     | 03/11/2019         |                         |  |   |  |  |  |  |
| [OneHome] VI-SPDAT Prescreen for Single Adults [V2]<br>OneHome CE Training Agency |                     | 03/11/2019         | VI-SPDAT-V2-OneHome: 10 |  | ē |  |  |  |  |
| [OneHome] Coordinated Entry Initial Screener<br>OneHome CE Training Agency        |                     | 03/09/2019         |                         |  |   |  |  |  |  |

**Step 2: Once in the assessment, scroll down to the contact information in the section labelled,** FINALLY, I'D LIKE TO ASK YOU SOME QUESTIONS TO HELP US BETTER UNDERSTAND HOMELESSNESS AND IMPROVE HOUSING AND SUPPORT SERVICES

| <u> </u>      | · .                                                                                                    |                                     |        |
|---------------|----------------------------------------------------------------------------------------------------|-------------------------------------|--------|
| Opt           | imus Prime                                                                                                    |                                     |        |
| PROF          |                                                                                                    | SMENTS FILES CONTACT LOCATION NOTES |        |
|               |                                                                                                    |                                     |        |
|               | Have you ever been in foster care?                                                                                                   | Yes                                 | $\sim$ |
|               | Do you have a permanent physical disability<br>that limits your mobility? [i.e., wheelchair,<br>amoutation, unable to climb stairs]? | Yes                                 | ~      |
|               |                                                                                                    |                                     |        |
|               | On a regular day, where is it easiest to find you                                                                                    | city park                           |        |
|               | and what time of day is easiest to do so:                                                                                            |                                     |        |
|               | Interviewer Full Name                                                                                                    | Karissa Johnson                     |        |
|               |                                                                                                    |                                     |        |
|               | Interviewer Agency                                                                                                    | Denver's Road Home                  | ~      |
| $\rightarrow$ | Interviewer Phone                                                                                                    | 720-944-2341 Extension              |        |
| $\diamond$    | Interviewer Email                                                                                                    | karissa.johnson@denvergov.org       |        |
| $\diamond$    | County where survey was conducted (7 Metro counties)                                                                                 | Denver                              | ~      |
| $\diamond$    | Survey Location                                                                                                    | Denver's Road Home                  |        |

## **Other Programs Client is Connected With**

Step 1: Other programs the client is connected with can be found in 2 ways. The first, is on the client profile page on the righthand side. Active Programs are listed under the Household Members section.

| $\diamond$ |                        | S PROGRAMS ASSESSMEN | its files | CONTACT | LOCATION | NOTES     | ₩ 🖂                                 | Karissa Joh<br>OneHome CE<br>O SEARCH | nson,<br>Training Ager<br>CASELO |
|------------|------------------------|----------------------|-----------|---------|----------|-----------|-------------------------------------|---------------------------------------|----------------------------------|
|            | CLIENT PROFILE         |                      |           |         |          |           |                                     | Ĵ                                     |                                  |
|            | Social Security Number | XXX-XX-1111 🕅        |           |         |          |           | Household M                         | embers                                |                                  |
|            | Quality of SSN         | Full SSN Reported    |           |         | ~        |           | No active membe                     | ers                                   |                                  |
|            | Last Name              | Duck                 |           |         |          |           | Active Progra                       | ams <                                 |                                  |
|            | First Name             | Donald               |           |         |          |           |                                     |                                       |                                  |
|            | Quality of Name        | Full name reported   |           |         | ~        |           | OneHome_CES T                       | raining Program                       |                                  |
|            | Quality of DOB         | Full DOB Reported    |           |         | ~        | <b>-</b>  | <ul> <li>Emergency Shelt</li> </ul> | er Night-by-Nigh                      | t                                |
|            | Date of Birth          | 01/02/1988           |           | Adult.  | Age: 31  | E4E1988FC | Emergency Shelt                     | er Entry/Exit Pro                     | gram                             |
|            | Middle Name            |                      | None      | ~       |          |           | Recent Servio                       | ces                                   |                                  |
|            | Alias                  |                      |           |         |          |           | 0 M                                 |                                       |                                  |
|            | OneHome Salasforce ROI |                      |           |         |          |           | Case Manageme                       | nuoase manage                         | anient                           |

#### Step 2: Program info can also be found under the programs tab, located here.

| Dor        | nald Duck                                                            |             |       |         |            |          |            | ₩ 🖂             | Karissa Jo<br>OneHome C | o <b>hnson,</b><br>E Training Ag |
|------------|----------------------------------------------------------------------|-------------|-------|---------|------------|----------|------------|-----------------|-------------------------|----------------------------------|
| PROF       |                                                                      | ASSESSMENTS | FILES | CONTACT | LOCATION   | NOTES    |            |                 | <b>Ø</b> SEARCH         | ≡ CASE                           |
| PROGF      | RAM HISTORY                                                          |             |       |         |            |          |            | Household M     | <b>)</b><br>lembers     |                                  |
|            | Program Name                                                         |             |       |         | Start Date | End Date | Туре       |                 |                         |                                  |
| $\diamond$ | OneHome_CES Training Program<br>OneHome CE Training Agency           |             |       |         | 03/18/2019 | Active   | Individual | No active membe | ers                     |                                  |
| $\diamond$ | Emergency Shelter Night-by-Night Program<br>Colorado Training Agency |             |       |         | 10/01/2018 | Active   | Group      | Active Progra   | ams                     |                                  |
| $\diamond$ | Emergency Shelter Entry/Exit Program<br>Colorado Training Agency     |             |       |         | 10/01/2018 | Active   | Individual | OneHome_CES T   | raining Progra          | m                                |
|            |                                                                      |             |       |         |            |          |            | Emergency Shelt | er Night-by-Nig         | ght                              |
| PROGE      | RAMS: AVAILABLE                                                      |             |       |         |            |          |            | Emergency Shelt | er Entry/Exit P         | rogram                           |

**Note:** Reach out to <u>hmishelp@mdhi.org</u> to get connected with appropriate contact person for the programs your client is connected with.

## How to Create a Public Alert

**Step 1:** Once you're in the client profile, select the NOTES tab. Select the ADD ALERT plus sign to add an alert.

| Optimus Pri     | me       |          |             |       |         |                                 |            |
|-----------------|----------|----------|-------------|-------|---------|---------------------------------|------------|
| PROFILE HISTORY | SERVICES | PROGRAMS | ASSESSMENTS | FILES | CONTACT |                                 |            |
| CLIENT NOTES    |          |          |             |       |         | ADD NOT                         |            |
|                 |          |          |             |       |         | There are no results to display |            |
| PUBLIC ALERTS   |          |          |             |       |         | ADD ALER                        | • <b>\</b> |

Step 2: Include all pertinent information. Must include your email address and phone number!

| Optimus Prime                              |                                                                               |                        |             |         |          |       |  |  |  |  |
|--------------------------------------------|-------------------------------------------------------------------------------|------------------------|-------------|---------|----------|-------|--|--|--|--|
| PROFILE HISTORY SEF                        | RVICES PROGRAMS                                                               | ASSESSMENTS            | FILES       | CONTACT | LOCATION | NOTES |  |  |  |  |
| Your changes have been saved successfully. |                                                                               |                        |             |         |          |       |  |  |  |  |
| PUBLIC ALERTS                              |                                                                               |                        |             |         |          |       |  |  |  |  |
|                                            |                                                                               |                        |             |         |          |       |  |  |  |  |
| Title                                      | Title     HOUSING AVAILABLE!!!!!!       Agency     OneHome CE Training Agency |                        |             |         |          |       |  |  |  |  |
| Agency                                     |                                                                               |                        |             |         |          |       |  |  |  |  |
| Expiration Date                            |                                                                               |                        |             |         |          |       |  |  |  |  |
| Note                                       |                                                                               |                        |             |         |          |       |  |  |  |  |
|                                            | This person has be                                                            | en prioritized for hou | sing! Oh sr | nap!    |          |       |  |  |  |  |

STEP 3: When a client has a public alert on their record, their Profile page shows a yellow bar across the screen like this.

| Optimus Prime                                                                                                    |           |          |          |             |       |         |          |       |  |
|----------------------------------------------------------------------------------------------------|-----------|----------|----------|-------------|-------|---------|----------|-------|--|
| PROFILE                                                                                                    | HISTORY   | SERVICES | PROGRAMS | ASSESSMENTS | FILES | CONTACT | LOCATION | NOTES |  |
|                                                                                                    |           |          |          |             |       |         |          |       |  |
| CLIEN                                                                                                    | r profile |          |          |             |       |         |          |       |  |
| lacksquare Public Alert: This client has been issued system-wide alert. Please review notes for full details. $ ightarrow$ |           |          |          |             |       |         |          |       |  |